2020.5.19(木)

## LINE ビデオ通話による個別就職相談会 操作マニュアル(学生用)

X

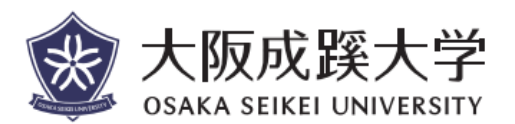

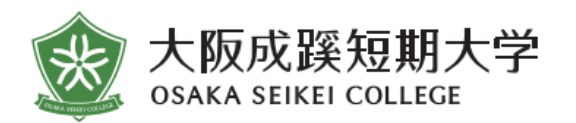

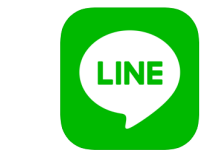

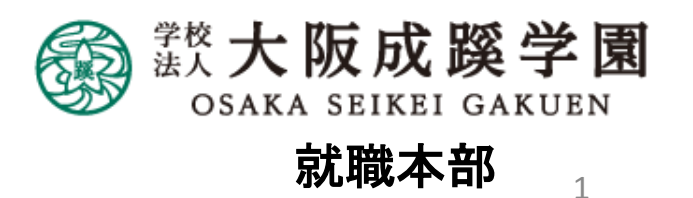

#### LINEによる個別就職相談会の予約方法と流れについて

大阪成蹊大学・短期大学 就職部ではLINEによる就職相談をスタートしております。 相談時間は平日の9時30分~11時30分/13時30分~15時30分の間です。 まずはLINEにて、就職部の学部・学科担当を追加し、予約申込をおこなってください。

- 1. 『就職部担当LINE』の登録方法 ・・・ 3 ~ 7
- 2. LINE ビデオ通話による予約・面談方法 ・・・ 8~9
- 3. 個別就職相談会 Q&A ••• 10~14

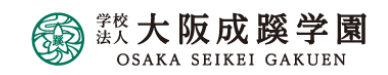

LINEによる個別就職相談会の予約方法と流れについて

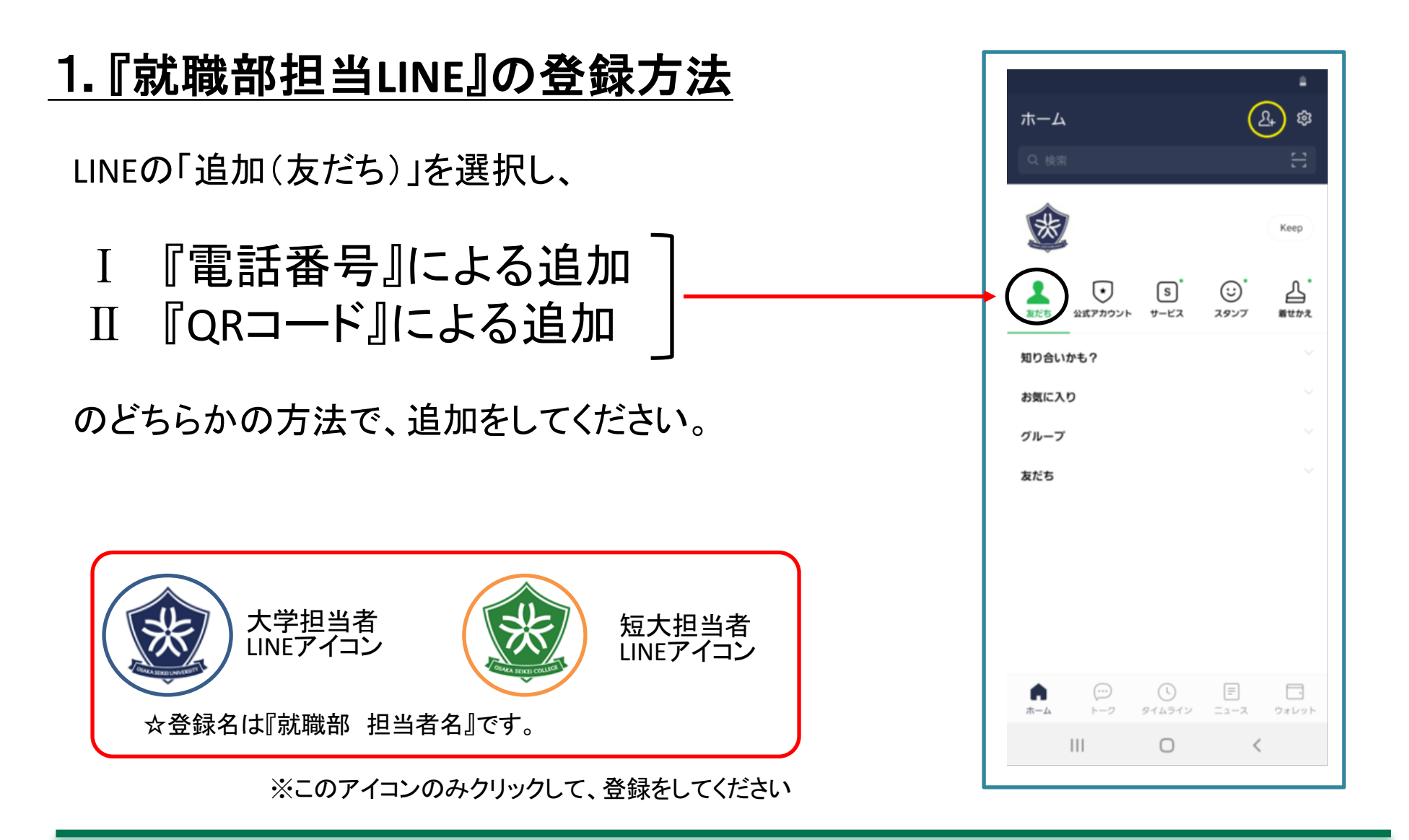

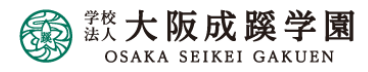

#### 『電話番号』による就職部担当者 追加について

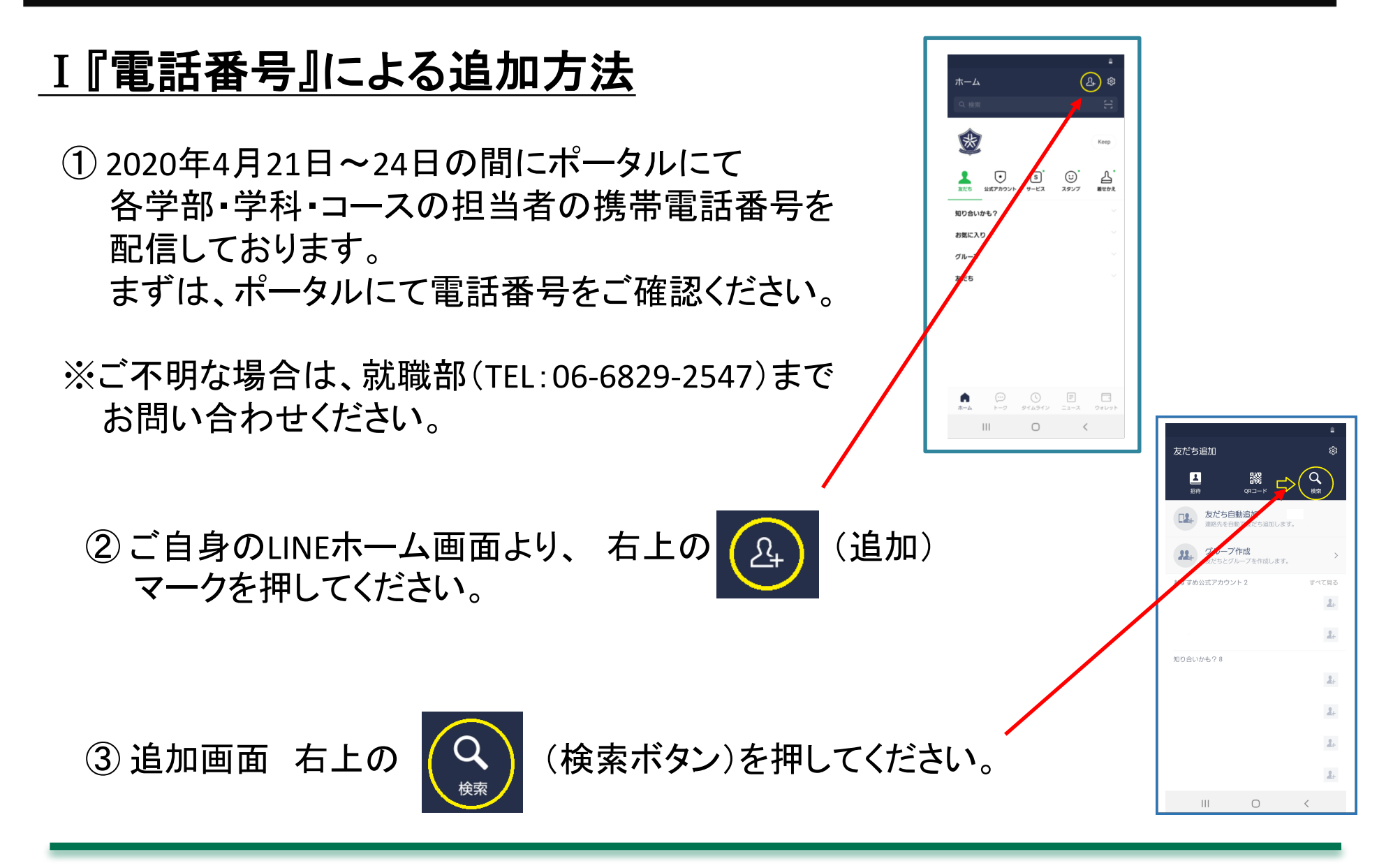

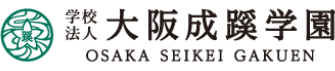

#### 『電話番号』による就職部担当者 追加について

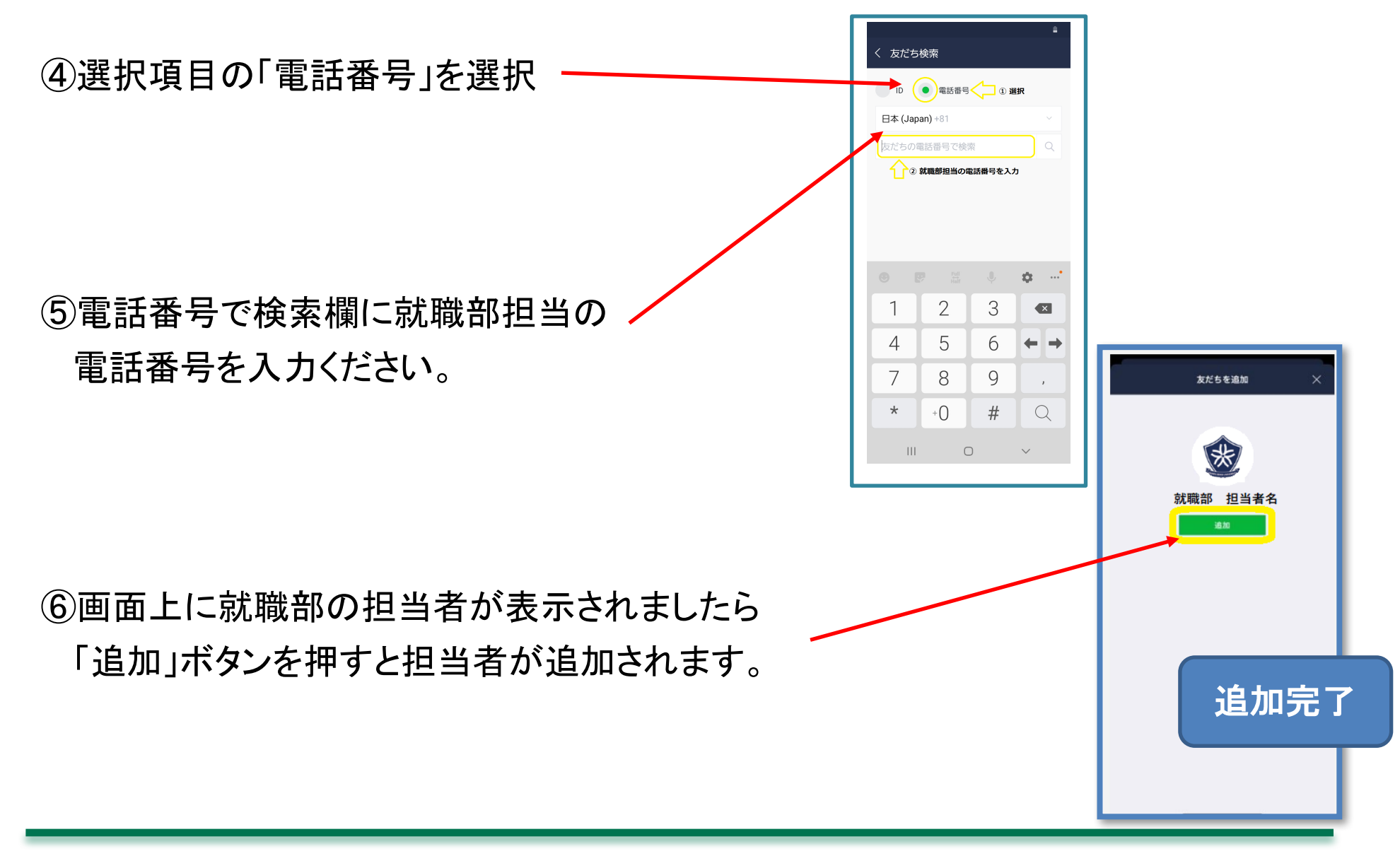

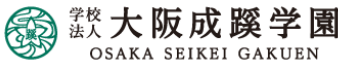

『QRコード』による就職部担当者 追加について

## **Ⅱ 『QRコード』による追加方法**

※ I の電話番号による登録ができない場合は、こちらの方法でご登録ください。 QRコードは就職部の担当よりメールにて送信しますので、各担当者の携帯電話、 メール、または、就職部(TEL:06-6829-2547)までお問い合わせください。

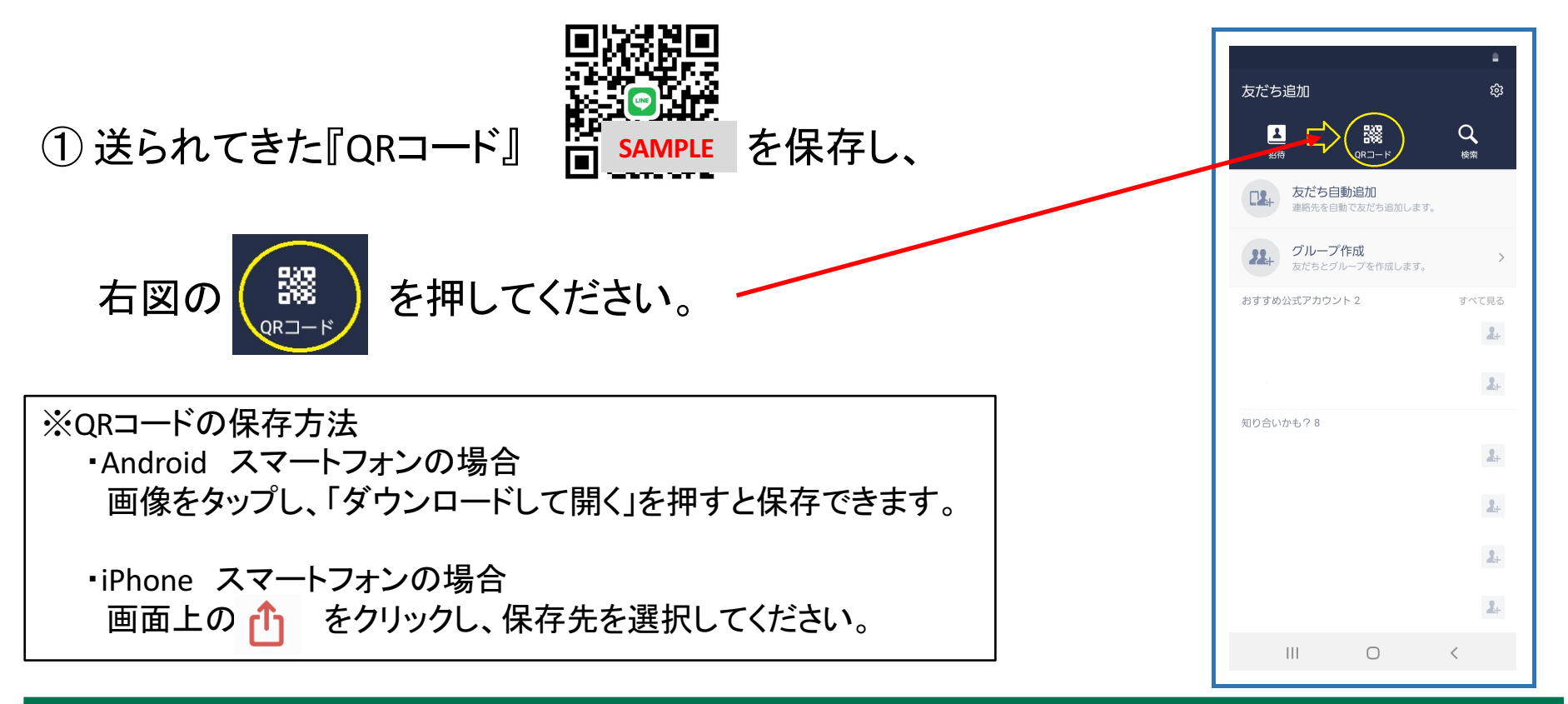

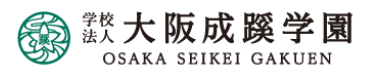

### 『QRコード』による就職部担当者 追加について

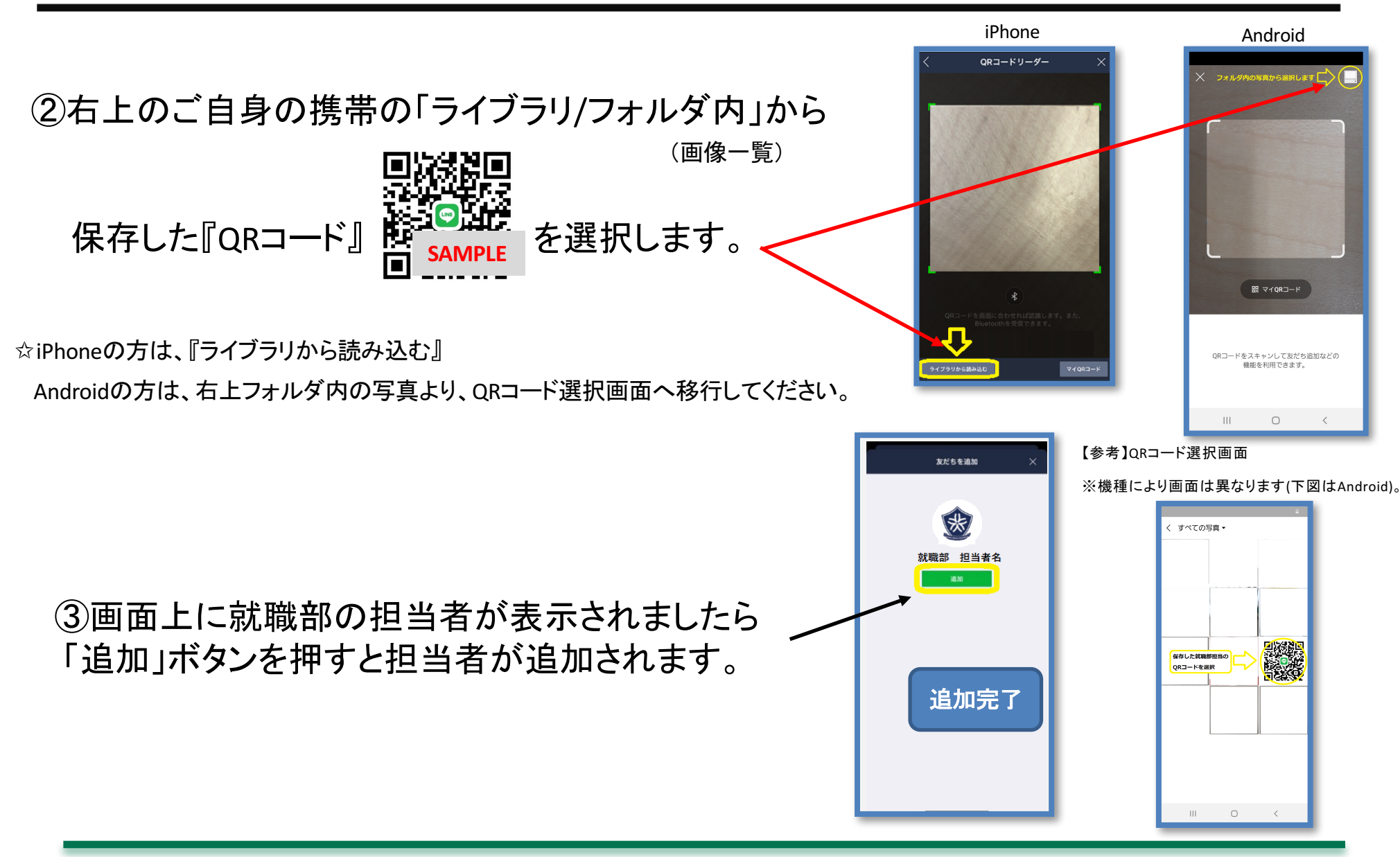

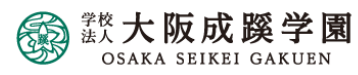

#### LINE ビデオ通話による予約・面談方法

### <u>2. LINE 面談の予約方法</u>

平日の以下の8枠から1つ選択し、LINE・メール・電話のいずれかにて、 事前に予約をおこなってください。

 $(1)9:30 \sim 9:50 \qquad \diagup \qquad (2)10:00 \sim 10:20 \qquad \checkmark \qquad (3)10:30 \sim 10:50$ 

 $(4)11:00 \sim 11:20 / (5)13:30 \sim 13:50 / (6)14:00 \sim 14:20$ 

#### 面談は1回20分、事前予約制で実施します。

※他の学生と重なってしまった場合は、予約日時を担当者がメール または電話にて調整をさせて頂く場合があります。

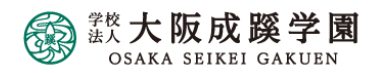

#### LINE ビデオ通話による予約・面談方法

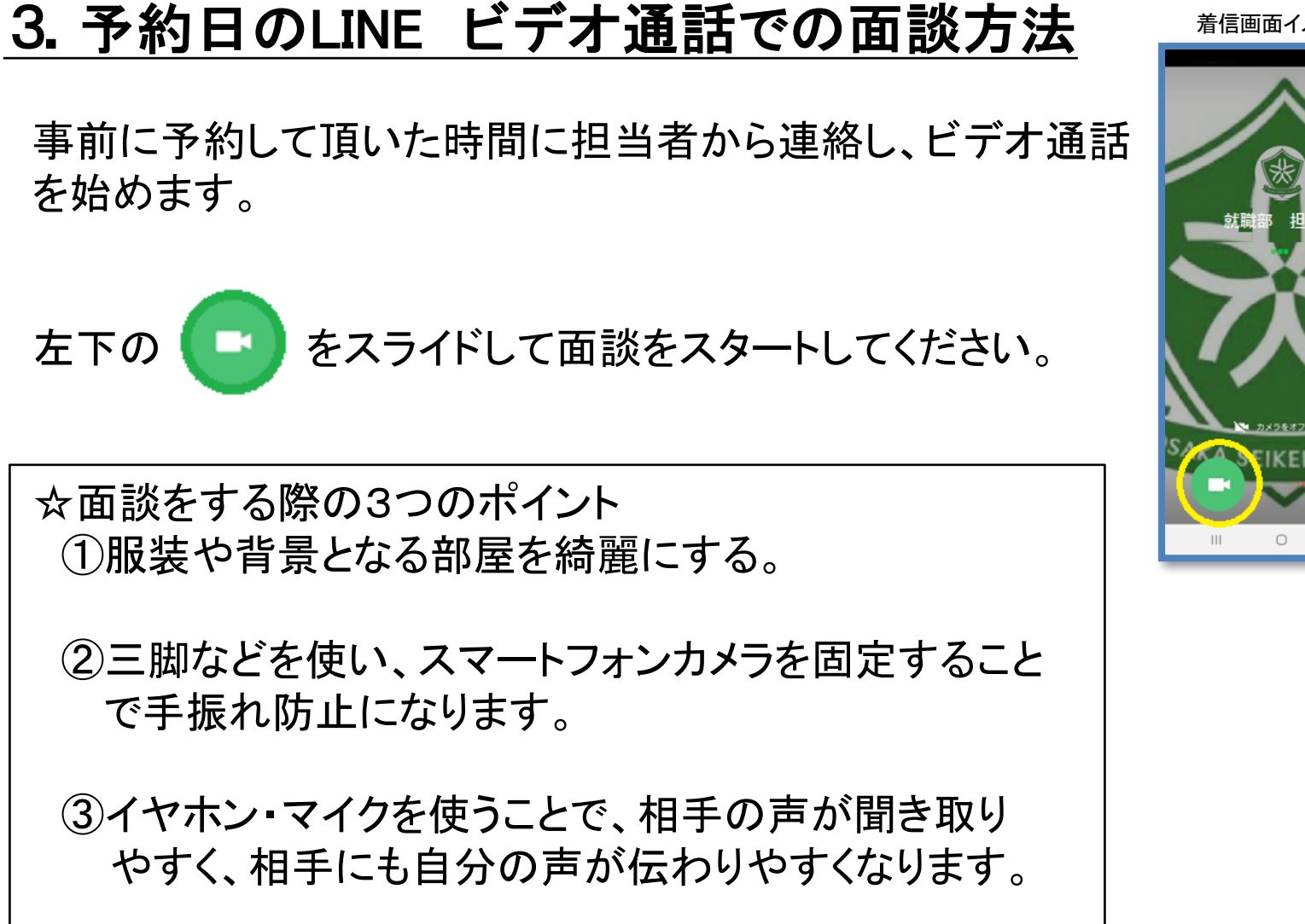

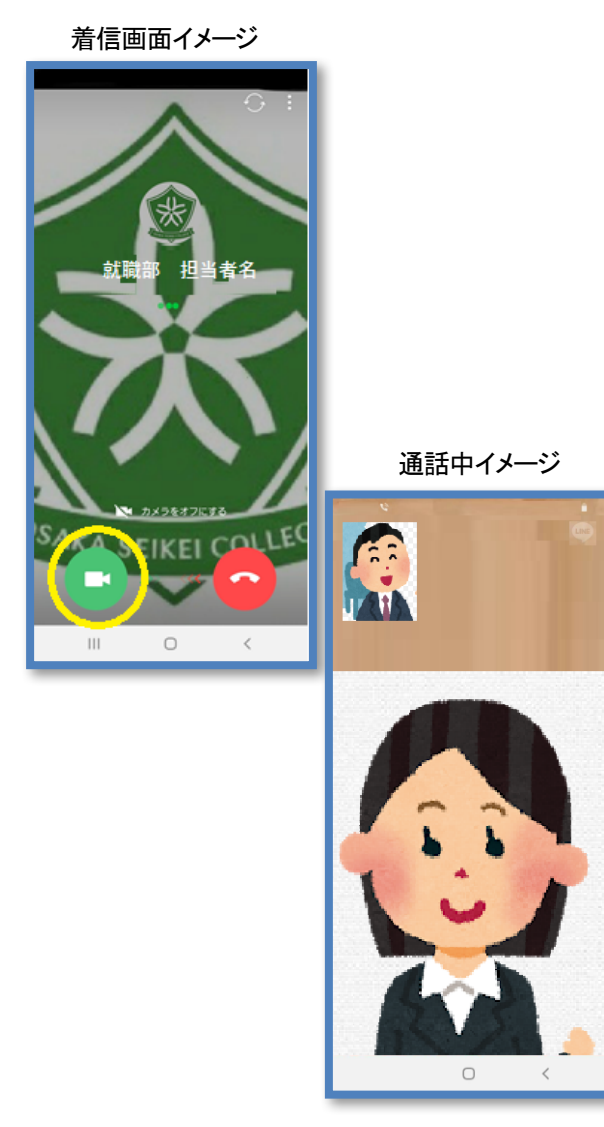

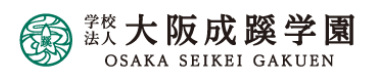

## 4. 就職個別相談会 Q&A

#### Q1 担当者の連絡先が分かりません。

A. 2020年4月21日~24日の間にポータルシステムにてご案内をしておりますが、 確認できない場合は「06-6829-2547(就職部)」までお問合せ下さい。

#### Q2 年齢制限等で「電話番号検索」による担当者登録が出来ません。

- A. まずはスマートフォンの契約者に追加の承認を得るようにして下さい。 その後、担当者の携帯電話または「06-6829-2547(就職部)」までお問合せ 頂ければメールにて『QRコード』をお送りします。その後、Ⅱの方法(6~7ページ 参照)で、追加をおこなってください。
- Q3 LINE登録をしていないのですが、他の相談方法はありますか。
- A. LINE以外にも、電話・メールでの相談も承っております。担当者の電話番号 またはメールアドレスにお気軽にご連絡ください。(11ページのイメージ図参照)

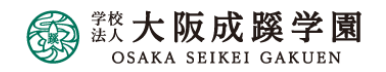

#### 就職個別相談会 Q&A

≪就職個別対応 イメージ図(例)≫

I.LINEの対応

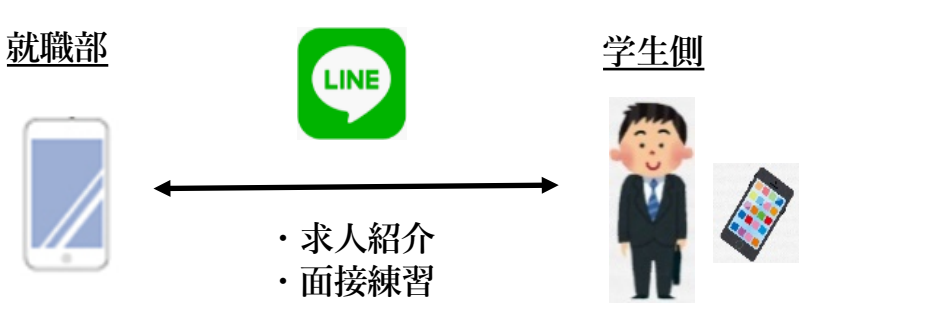

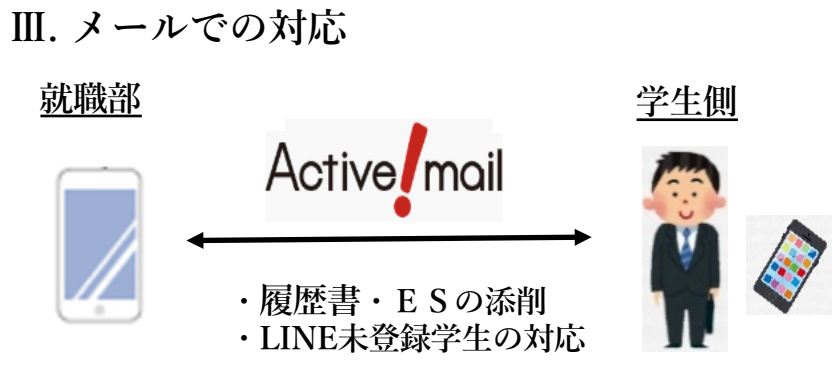

II. 電話での対応

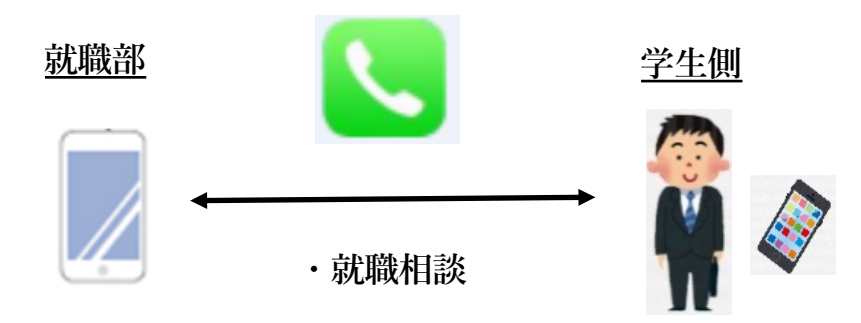

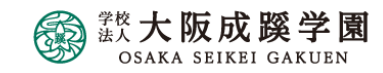

#### 就職個別相談会 Q&A

#### Q4 ビデオ通話でカメラが映りません。音声が聞こえません

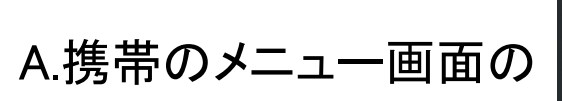

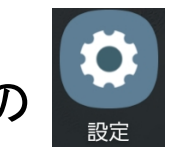

から、以下の手順で変更をおこないます。

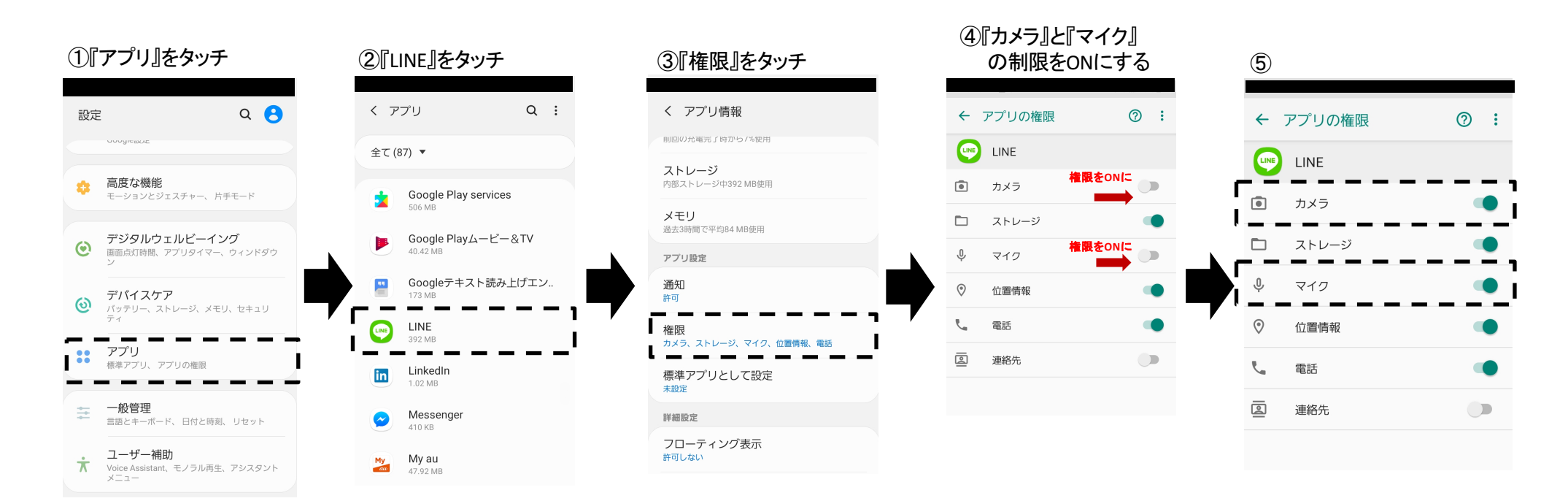

その他のご質問に関しては「06-6829-2547」(就職部)までお問合せ下さい。

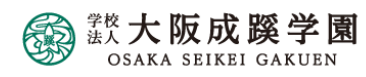

用語集

■LINE ··· インターネットを使って簡単なメッセージ(文章や写真)をやりとりできるアプリ ケーション。 LINE株式会社(東証一部上場)が運営をしており、世界中の1億人以上が利用 している。

- ■QRコード ··· 「Quick Response」の頭文字からとったもので、素早く読み取る・反応するという 意味があります。「縦と横」に配置した点(ドット)からなる「二次元コード」。
- ■Android … Googleが開発したアンドロイドという基本ソフトを搭載したスマートフォンで、 SONYやシャープなど様々な企業から発売をされている。
- iPhone ···· Apple社が開発・制作・販売をしているスマートフォン。

| <u>LINE株式会社</u>                                                                           | <u>グーグル合同会社</u>                   | Apple Japan合同会社                          |
|-------------------------------------------------------------------------------------------|-----------------------------------|------------------------------------------|
| 資本金;96,737百万円<br>上場市場;<br>東京証券取引所 市場第一部<br>ニューヨーク証券取引所<br>社員数:2,576名<br>売上高;2,274億8,500万円 | 資本金;1,000万円<br>社員数:未公開<br>売上高;未公開 | 資本金;54億8000万円<br>社員数:130,000名<br>売上高;未公開 |

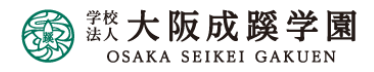

# お問い合わせ 平日 9:30~11:30 / 13:30~15:30 (祝日を除く)

## <就職本部> TEL;06-6829-2547 Mail;syu@osaka-seikei.ac.jp

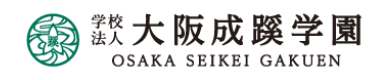